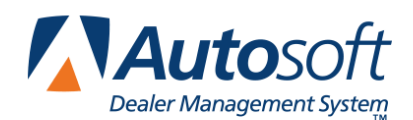

# FLEX DMS Parts & Service Modules' Enhanced Security Features

FLEX DMS's password utility allows you to control users' access to various portions of the DMS. By setting a multi-level password for the program, you can allow all members of a department access to the corresponding portion of the DMS with a single password for that module. However, expanded password functionality allows you to set individual user security profiles, which can provide a deeper level of security by limiting each user's access to only those areas allowed based on the user's security profile.

## System Multi-Level vs. Expanded Passwords

With a system multi-level password, the user can access all options within the module for which they have been given the password. When a user attempts to open the module for which a multi-level password has been set, the system asks for the password set for the module. Any pre-existing passwords already set for a module will still be active.

However, the expanded password feature allows each user to be assigned a unique password and a security profile. If expanded passwords are established, FLEX DMS recognizes the user's unique ID when the user attempts to access the module for which they have permissions and asks for that user's password. With that password, the user can move about FLEX DMS based on his or her profile. Any options for which the user does not have permission based on his or her security profile will be grayed out and inaccessible to the user.

If both multi-level and expanded passwords exist for a module, the user can enter his or her personal expanded password instead of the multi-level password when entering the module from the FLEX DMS startup menu. This provides the user with access only to the approved options within that module based on the user's security profile.

**Important:** If you do not have a system multi-level or Accounting module password set up to safeguard your system, Autosoft advises that you establish such passwords before beginning the process outlined in the following pages.

# **Setting System Multi-Level Passwords**

System multi-level passwords are the startup passwords necessary to access the individual FLEX DMS modules from the startup menu. Enter a different specific password of up to five alphanumeric characters for each of the modules you wish to protect. You must then share each module's password with all the users who must access that portion of FLEX DMS. When a user clicks on **Accounting**, **Service**, **Parts**, or any of the other options in the FLEX DMS Startup menu for which you establish a system multi-level password, the user will be prompted to enter the appropriate password to access that module.

**Note:** To establish these system multi-level passwords, you must begin in the Dealership Accounting module. Your system administrator should follow the steps outlined below.

- 1. From the FLEX DMS startup menu, click Accounting.
- 2. On the Dealership Accounting main menu, click Utilities.
- 3. Click Passwords.
- 4. On the Passwords menu, click System Multi-Level.
- 5. A popup will prompt you for a master password. If you do not have one established, the system will notify you as such and ask you to simply press ENTER. However, if you have a password in place to protect your system passwords, enter it on this popup screen.

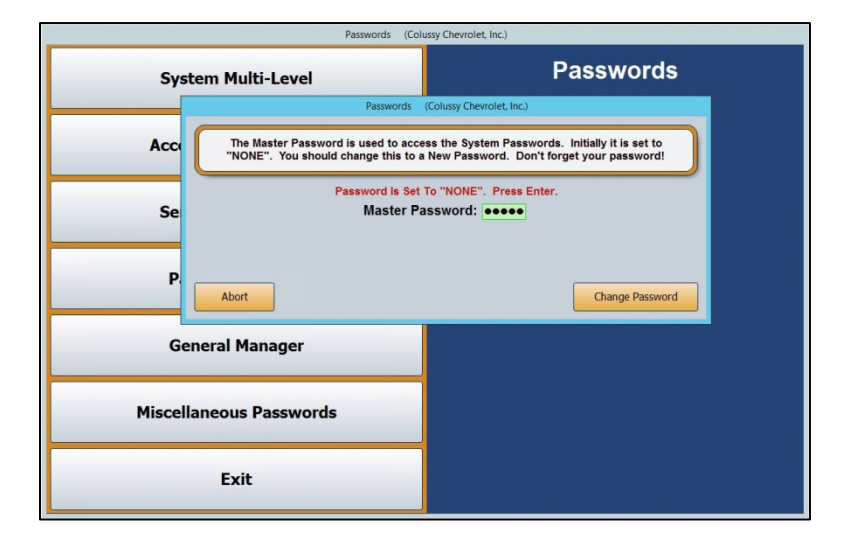

6. The Passwords screen will open to the System Startup Menu tab.

|                       |                      | Passwords              |                   |
|-----------------------|----------------------|------------------------|-------------------|
| System Startup Menu   | Accounting Main Menu | Posting ID Passwords   |                   |
| System Startup Menu - |                      |                        |                   |
|                       |                      |                        |                   |
| Startup Passwo        | rds correspond to St | artup Menu selections. |                   |
|                       |                      |                        |                   |
| Acco                  | ounting NONE         | Desk Manager NONE      | Daily Rental NONE |
| s                     | Service 1            | Showroom Traffic NUNE  | Cashier NONE      |
|                       | Parts 1              | Marketing NONE         |                   |
| CS                    | I & SSI ONE          | Finance NONE           |                   |
|                       |                      |                        |                   |
|                       |                      |                        |                   |
|                       |                      |                        |                   |
|                       |                      |                        |                   |
| Exit                  |                      |                        | Save              |

- 7. Enter a different password for each FLEX DMS module you would like to password protect. The passwords can contain any combination of up to five alphabetical and/or numeric characters.
- 8. Click Save.
- 9. Your startup passwords will now be active. Be sure to provide the users within each department with the respective password for the corresponding module in FLEX DMS.
- **Note:** Any existing passwords set for Parts or Service module users will still be required with the multilevel password. If an option is password protected, the user will be asked to enter his or her password to access that option.

# Allowing Access to the Accounting Passwords Menu

You can limit access to the Accounting module and its **Utilities** option's Passwords menu by members of other dealership departments who require access to the expanded passwords options to set up their department's employees' passwords. For instance, a Service Manager may require access to the Accounting Utilities to set up and manage Service employees' passwords and their access to the Service module. This will prevent Accounting Department employees from having to manage access for every department of the dealership while limiting leaders of other departments from accessing any other portions of the Utilities option.

- 1. On the FLEX DMS startup menu, click Accounting.
- 2. From the Dealership Accounting main menu, click Utilities.
- 3. Click **Passwords**.
- 4. On the Passwords menu, click Accounting Expanded.

| Passwords (Colussy Chevrolet, Inc.) |           |  |  |  |  |
|-------------------------------------|-----------|--|--|--|--|
| System Multi-Level                  | Passwords |  |  |  |  |
| Accounting Expanded                 |           |  |  |  |  |
| Service Expanded                    |           |  |  |  |  |
| Parts Expanded                      |           |  |  |  |  |
| General Manager                     |           |  |  |  |  |
| Miscellaneous Passwords             |           |  |  |  |  |
| Exit                                |           |  |  |  |  |

5. You will be prompted to enter a master password. If you have established one, enter it in the **Master Password** field. If you have not set a master password, the screen will notify you that the password is set to "NONE." In this case, press **ENTER**.

6. The Operator Accounting Passwords screen opens.

| Operator Accounting Passwords                                                       |                                                                    |                                                                     |  |  |  |
|-------------------------------------------------------------------------------------|--------------------------------------------------------------------|---------------------------------------------------------------------|--|--|--|
| Password: New Password: Name: Operator ID:                                          |                                                                    |                                                                     |  |  |  |
| Reports & DOC's Month End Main Menu Journal Transactions Vehicle Inventor Main Menu | Utilities System Setup<br>/ Trade Receivables Trade Payables Sched | Cashier Purchase Orders<br>Jules & Documents General Ledger Payroll |  |  |  |
| Journal Transactions                                                                | General Ledger                                                     | System Setup                                                        |  |  |  |
| Vehicle Inventory Trade Receivables                                                 | Payroll Reports & DOC's                                            |                                                                     |  |  |  |
| Trade Payables                                                                      | Month End                                                          |                                                                     |  |  |  |
| Schedules & Documents                                                               | Utilities                                                          |                                                                     |  |  |  |
| Exit Save                                                                           | Apply Default Delete                                               | Clear Set Defaults                                                  |  |  |  |

- 7. In the **Password** field, create a password for the FLEX DMS user you wish to grant access to the Passwords screen of the Accounting module. Be sure to make note of this password to share it with the person for whom you are establishing the password and access.
- 8. In the **Name** field at the top of the screen, enter the name of the employee for whom you are setting the password.
- 9. Enter a single-character user ID in the **Operator ID** field. The ID can be any letter of the alphabet. Be sure to make note of this operator ID to share it with the person for whom you are establishing the password and access.
- **Note:** Once an operator ID is assigned, the ID cannot be used for another user. If you attempt to assign an operator ID to a second user, an error message will notify you that the operator ID is already in use. Click **OK** to return to the Operator Accounting Passwords screen and assign an unused operator ID.

10. On the Main Menu tab, all the options will be checked.

| Operator Accounting Passwords                                                        |                                                              |                                  |                                           |  |  |
|--------------------------------------------------------------------------------------|--------------------------------------------------------------|----------------------------------|-------------------------------------------|--|--|
| Password: 1234 I<br>Name: CHRIS<br>Operator ID: 1                                    | iew Password: 4344                                           | ELISSA                           | 0                                         |  |  |
| Reports & DOC's Month End Main Menu Journal Transactions Vehicle Inventors Main Menu | Utilities System Setup<br>/ Trade Receivables Trade Payables | Cashier<br>Schedules & Documents | Purchase Orders<br>General Ledger Payroll |  |  |
| Journal Transactions                                                                 | General Ledger                                               | System S                         | Setup                                     |  |  |
| Vehicle Inventory                                                                    | V Payroll                                                    |                                  |                                           |  |  |
| ✓ Trade Receivables                                                                  | ✔ Reports & DOC's                                            |                                  |                                           |  |  |
| ✓ Trade Payables                                                                     | Month End                                                    |                                  |                                           |  |  |
| Schedules & Documents                                                                | ✓ Utilities                                                  |                                  |                                           |  |  |
|                                                                                      |                                                              |                                  |                                           |  |  |
|                                                                                      |                                                              |                                  |                                           |  |  |
| Exit Save                                                                            | Apply Default                                                | Delete Clea                      | r Set Defaults                            |  |  |

Click to uncheck all the options except **Utilities**. This will allow the user to access the Utilities menu only.

| Operator Accounting Passwords                           |                                               |                     |                                 |                                             |  |
|---------------------------------------------------------|-----------------------------------------------|---------------------|---------------------------------|---------------------------------------------|--|
| Password: 1234<br>Name: CHRIS<br>Operator ID: 1         | New Password:                                 | 4344                | ELISSA                          | 0                                           |  |
| Reports & DOC's Month End Main Menu Main Menu Main Menu | Utilities Syste<br>ry Trade Receivables Trade | m Setup<br>Payables | Cashier<br>Schedules & Document | Purchase Orders<br>s General Ledger Payroll |  |
| Journal Transactions                                    | General Ledger                                |                     | System                          | n Setup                                     |  |
| Vehicle Inventory                                       | Payroll                                       |                     |                                 |                                             |  |
| Trade Receivables                                       | Reports & DOC's                               |                     |                                 |                                             |  |
| Cabadulas & Desuments                                   | Month End                                     |                     |                                 |                                             |  |
| Schedules & Documents                                   |                                               |                     |                                 |                                             |  |
| Exit Save                                               | Apply Defa                                    | lt [                | Delete                          | lear Set Defaults                           |  |

11. Click the **Utilities** tab. This tab lists all of the options available on the Utilities menu. All of the options will be checked.

| Operator Accounting Passwords                                                                    |                                                                   |                         |                                  |                                           |  |
|--------------------------------------------------------------------------------------------------|-------------------------------------------------------------------|-------------------------|----------------------------------|-------------------------------------------|--|
| Password: 1234<br>Name: CHRIS<br>Operator ID: 1                                                  | New Password:                                                     | 4344                    | ELISSA                           | 0                                         |  |
| Main Menu Journal Transactions Vehicle Inventory<br>Reports & DOC's Month End                    | 7 Trade Receivables Trad<br>Utilities Sys                         | e Payables<br>tem Setup | Schedules & Documents<br>Cashier | General Ledger Payroll<br>Purchase Orders |  |
| Passwords     System Multi-Level     Accounting Expanded     Service Expanded     Parts Expanded | <ul> <li>✓ Verify G/L Balances</li> <li>✓ Audit Trails</li> </ul> |                         |                                  |                                           |  |
| Veneral Manager     Miscellaneous Passwords     Reset Data Files                                 | GM ACCESS                                                         | enance                  |                                  |                                           |  |
| Edits & Corrections                                                                              |                                                                   |                         |                                  |                                           |  |
| Exit Save                                                                                        | Apply Def                                                         | ault                    | Delete Cle                       | ear Set Defaults                          |  |

12. Click to clear all the checkboxes except for the one next to the **Passwords** option.

| Password: 4344<br>Name: ELISSA<br>Operator ID: e                                                                                                    | Operator Accoun                             | ting Passwords                     |                                |                                           |
|----------------------------------------------------------------------------------------------------|---------------------------------------------|------------------------------------|--------------------------------|-------------------------------------------|
| Main Menu Journal Transactions Vehicle Inventor<br>Reports & DOC's Month End                                                                                                    | Trade Receivables                           | Trade Payables Sch<br>System Setup | nedules & Documents<br>Cashier | General Ledger Payroll<br>Purchase Orders |
| Passwords     System Multi-Level     Accounting Expanded     Service Expanded     Parts Expanded     General Manager     Miscellaneous Passwords     Reset Data Files     Edits & Corrections | Verify G/L Balan Audit Trails Miscellaneous | nces<br>Maintenance                |                                |                                           |
| Exit Save                                                                                                    | Арг                                         | ly Default De                      | lete Cla                       | ear Set Defaults                          |

13. Based on the user's needs, click the boxes to uncheck the respective Passwords menu options to which the user does not require access, leaving checked only the option or options that apply to the user. In this example, the user is left with only access to the Service Expanded option, which is suitable for a Service Manager.

|                                                                                                    | Operator Accountin                | g Password                   | S                                |                                           |
|----------------------------------------------------------------------------------------------------|-----------------------------------|------------------------------|----------------------------------|-------------------------------------------|
| Password: <u>4344</u><br>Name: <u>ELISSA</u><br>Operator ID: 0                                                         | New Password:                     | 1234<br>4344                 | CHRIS<br>ELISSA                  | a<br>D                                    |
| Main Menu Journal Transactions Vehicle Inventor<br>Reports & DOC's Month End<br>Utilities                              | Trade Receivables Tr<br>Utilities | ade Payables<br>System Setup | Schedules & Documents<br>Cashier | General Ledger Payroll<br>Purchase Orders |
| Passwords     System Multi-Level     Accounting Expanded     Service Expanded     Parts Expanded     Counting Expanded | Verify G/L Balance Audit Trails   | S                            |                                  |                                           |
| General manager     Miscellaneous Passwords     Reset Data Files                                                       |                                   | intendince                   |                                  |                                           |
| Edits & Corrections                                                                                                    |                                   |                              |                                  |                                           |
| Exit Save                                                                                                    | Apply [                           | efault                       | Delete                           | ear Set Defaults                          |

- 14. Click Save.
- 15. Repeat steps 7 through 14 for each user to whom you wish to grant access to the Utilities menu, Passwords menu, and one or more of its options.

When done, be sure to provide each user with his or her Operator ID and individual password. When those users employ their passwords, only the options you've left checked will be accessible to them. The other options will be grayed out.

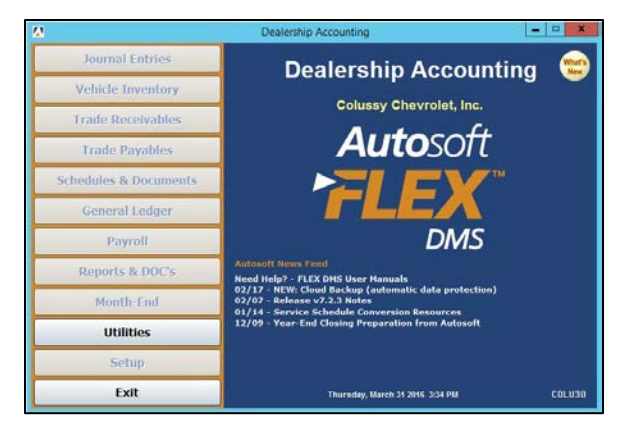

| Utilities (Colussy Che    | vrolet, inc.) | Passwords (Colussy      | Chevrolet, Inc.) |
|---------------------------|---------------|-------------------------|------------------|
| Passwords                 | Utilities     | System Multi-Level      | Passwords        |
| Reset Data Files          |               | Accounting Expanded     |                  |
| Edits & Corrections       |               | Service Expanded        |                  |
| Verify G/L Balances       |               |                         |                  |
| Audit Trails              |               | Parts Expanded          |                  |
| Miscellaneous Maintenance |               | General Manager         |                  |
| GM Factory Messages       |               | Miscellaneous Passwords |                  |
| Exit                      |               | Exit                    |                  |

# Setting Service Expanded and Parts Expanded Passwords

The new **Service Expanded** and **Parts Expanded** options allow you to completely restrict access to options within the Service and Parts modules based on user. The options listed on the corresponding Operator Service Passwords and Operator Parts Passwords tabs correspond with the options available on each module's various menus. Each box checked equates to an option the user can access once he or she has entered his or her password. The options for which the user does not have access according to his or her security profile will be grayed out and inaccessible to the user.

While you can manually set password options for each user by clicking on each tab in the Operator Service Password or Operator Parts Password screens, you can use the Set Default button to create default profiles that you can assign to employees based on role. You can then alter those defaults on a per-user basis.

**Note:** To establish these expanded passwords for Service and Parts, you must begin in the Dealership Accounting module. Your system administrator or anyone with access to the Expanded Passwords screens within the Accounting module (i.e. Parts Manager or Service Manager) should use the following processes.

### **Service Expanded Passwords**

#### **Establishing Service Expanded Security Level Defaults**

You can create default settings that will help to expedite password setup. With defaults, you can create up to five different levels of access based on employee role and security clearance. Once these defaults are established, you can use them to create basic profiles for employees based on role by simply applying a default. Once a default is assigned to a user, changes to those default access settings can be made on an individual user's profile. Those changes will not affect any other users with that default setting.

- 1. On the FLEX DMS startup menu, click Accounting.
- 2. From the Dealership Accounting main menu, click Utilities.
  - Utilities
     (Colusy Chevrolet, Inc.)

     Passwords
     Utilities

     Reset Data Files
     Edits & Corrections

     Edits & Corrections
     Verify G/L Balances

     Audit Trails
     Miscellaneous Maintenance

     GM Factory Messages
     Exit
- 3. Click **Passwords**.

4. On the Passwords menu, click Service Expanded.

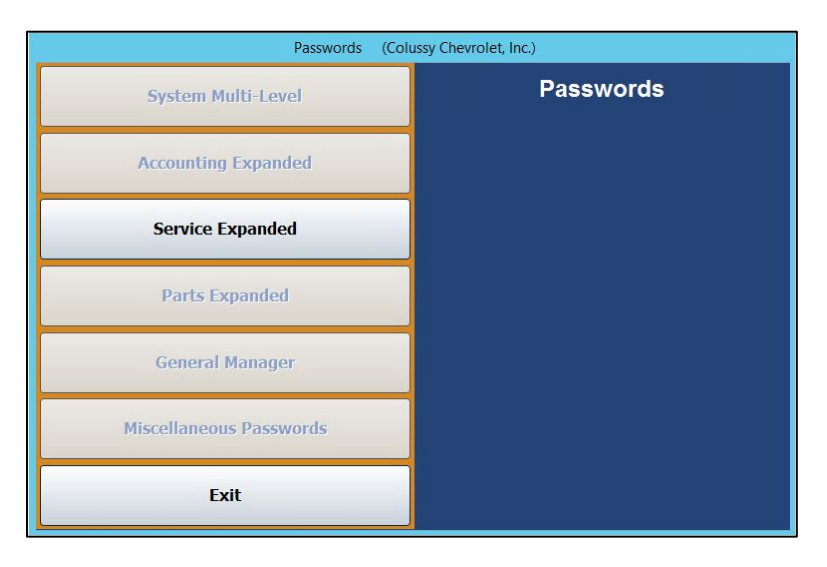

- 5. You will be prompted to enter a master password. If you have established one, enter it in the **Master Password** field. If you have not set a master password, the screen will notify you that the password is set to "NONE." In this case, press **ENTER**.
- 6. To set profile defaults to apply to groups of employees, click **Set Defaults**. You do not have to select an employee to set defaults.

|                                           | Operator Service P           | asswords                          |                                            |                            |              |
|-------------------------------------------|------------------------------|-----------------------------------|--------------------------------------------|----------------------------|--------------|
| Password:<br>Name:<br>User ID:            | New Password:                | 00000<br>2<br>ASI<br>BEAN<br>GREG | VAL<br>2<br>SANDRA<br>PATRICK BI<br>GREG H | 36<br>63<br>95<br>82<br>01 | ^<br>~       |
| Main Menu Repair Orders Daily R/C         | Oupdate Customer Information | Reports & l                       | Jpdates Repa                               | ir Order History           | System Setup |
| Daily R/O Update     Customer Information | Followup & Marketi           | ng                                | Cross                                      | over Service To            | Parts        |
| Scheduling Dispatching                    | System Setup                 |                                   |                                            |                            |              |
| Reports & Updates                         |                              |                                   |                                            |                            |              |
| Exit Save                                 | Apply De                     | fault                             | Delete                                     | Clear                      | Set Defaults |

7. The Default Security Levels screen will open with nothing checked. To tailor a security level, click Level 1.

| Default Security Levels                                                                                                    |                                                                                                    |                                                                                  |                                                                                                    |  |  |  |
|----------------------------------------------------------------------------------------------------|----------------------------------------------------------------------------------------------------|----------------------------------------------------------------------------------|----------------------------------------------------------------------------------------------------|--|--|--|
| Main Menu                                                                                                    | Daily R/O Update                                                                                                    | Reports & Updates                                                                |                                                                                                    |  |  |  |
| Repair Orders     Daily R/O Update     Customer Homation     Scheduing     Dispatching     Repair Order History     Followay & Marketing     Service Quoting     System Setup     Active R/O List     Void A Document     Crossover Parts To Service  Repair Order | Arter Ro     Construct Sevence Write Summary       Daily RO Update     Daily Summary       Customer Information     Service Write Summary       Stehduling     Daily Reports / Pre-Writes       Dispatching     List Active R/O's       Repart Order History     List Active R/O's       Service Quiter Summary     List Active R/O's       Repart Order History     List Active R/O's       Soloway & Marketing     List Active K-VO's       System Selap     Previous Daily Summaries       Active R/O List     Print Work In Process       System Selap     Previous Daily Summaries       Active R/O List     Uriew Closed R/O List       Orossever Parts To Service     Update Closed R/O's |                                                                                  | Miscellaneous Service Reports Todue Code & Menu Deage Print Come Black Report Berrier Discourse Cup Code Deats Cup Code Deats Cup Code Deats Cut Input Street Paryol Time Flags Month's Summary Update RO Archives Daily Service DOC Report Generator |  |  |  |
| Utilities                                                                                                    |                                                                                                    | ERO Tech Report                                                                  |                                                                                                    |  |  |  |
| Enter R/O Status Code                                                                                                    | Customer Information                                                                                                    |                                                                                  |                                                                                                    |  |  |  |
| Correct Data On Closed R/O's                                                                                                    | Delete                                                                                                    | System Setup                                                                     |                                                                                                    |  |  |  |
| Service Ordered Parts Purge State Previntes Warranty Interface 1 Warranty Interface 2                                                                                                    | R/O History Delete                                                                                                    | Trouble/Condition Codes Service Advisors/Writers Service Technicians Labor Rates | Special Customer Parameters Quick Complaints Default Cities Default Makes/Models                                                                                                    |  |  |  |
| Continuations Customer History Prewrites                                                                                                    | Level 1     Level 2     Level 3                                                                                                    | Miscellaneous Pararmeters     GOG/Sublet Pricing     Tax Rates/Cost Codes        | Default Sublet Define Discounts Passwords Data Utilities                                                                                                    |  |  |  |
| Close Save                                                                                                    | • Level 4 • Level 5                                                                                                    | Warranty Parameters                                                              | Enter Service Menu Operations                                                                                                    |  |  |  |

8. All of the boxes on the screen will automatically be checked except the **Delete** boxes under **Customer Information** and **R/O History**.

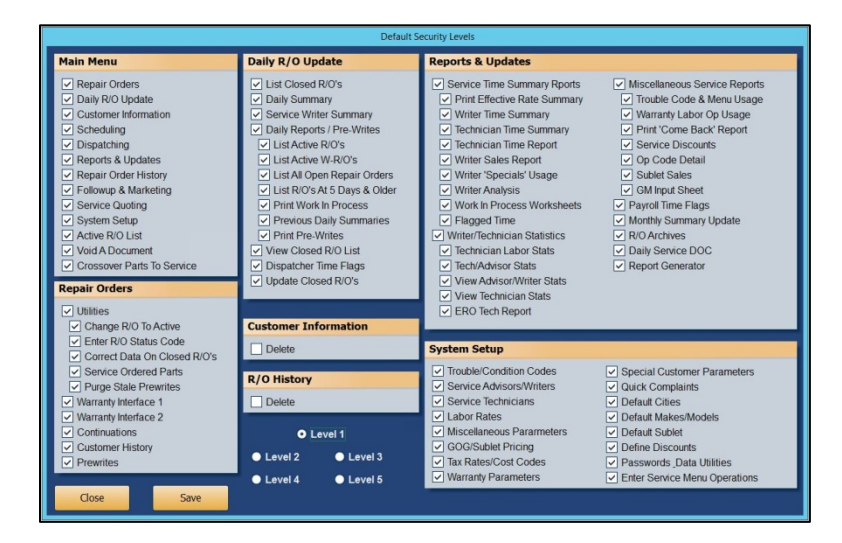

9. Determine if you would like Level 1 to be your highest level of access, such as Service Manager, with each subsequent level requiring less access, or vice versa. Uncheck any of the features to which you do not want employees of this particular level to have access.

**Tip:** If you wish employees of this level to be able to delete customer information and repair order history, check the **Delete** boxes under **Customer Information** and **R/O History**. Autosoft does not recommend granting this permission to any users other than those with the highest security clearance. When a customer or R/O history is deleted, it cannot be retrieved. Therefore, to protect you data, Autosoft recommends you only trust a select few with this functionality.

- 10. When you're done setting up the profile for the level, click Save.
- 11. Repeat Steps 7 through 10 for each level for which you would like to establish a profile.
- 12. Click Close to return to the Operator Service Passwords screen.

#### **Creating Service Expanded Passwords**

- 1. On the FLEX DMS startup menu, click Accounting.
- 2. From the Dealership Accounting main menu, click Utilities.
- 3. Click **Passwords**.
- 4. On the Passwords menu, click Service Expanded.

| Passwords (Col          | ussy Chevrolet, Inc.) |
|-------------------------|-----------------------|
| System Multi-Level      | Passwords             |
| Accounting Expanded     |                       |
| Service Expanded        |                       |
| Parts Expanded          |                       |
| General Manager         |                       |
| Miscellaneous Passwords |                       |
| Exit                    |                       |

- 5. You will be prompted to enter a master password. If you have established one, enter it in the **Master Password** field. If you have not set a master password, the screen will notify you that the password is set to "NONE." In this case, press **ENTER**.
- 6. The Operator Service Passwords screen will open.

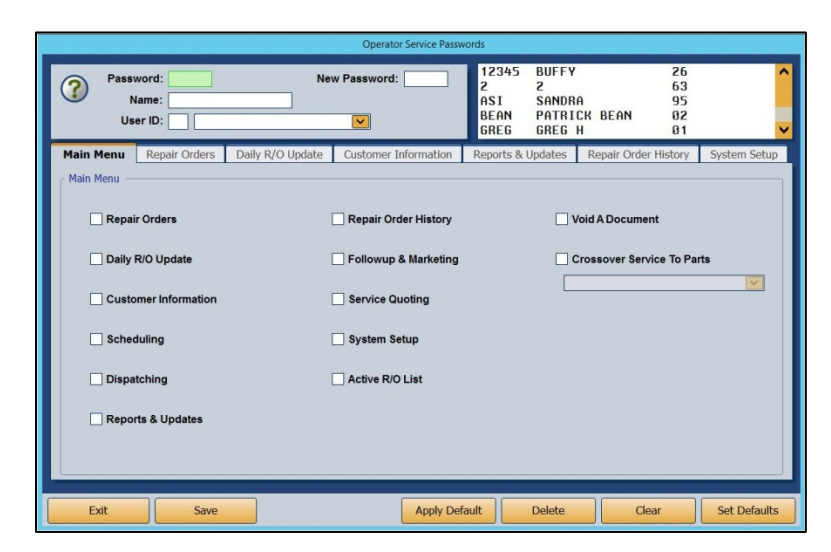

7. To set an employee's password, type the Service Department employee's user ID number into the **User ID** field. The corresponding name will populate the drop-down menu to the right. If you prefer, you can use the drop-down menu to select the employee, which will then auto-populate the employee's user ID number in the **User ID** field.

- 8. Use the **Password** field to create a password for the employee. It can be up to five characters long and any combination of alphabetical and/or numeric characters.
- 9. In the **Name** field below, enter the name the employee goes by, such as a nickname, if it differs from the name on the field below.
- 10. Once this information is added, the checkboxes in the **Main Menu** tab below will all be checked except for **Void a Document** and **Crossover Service to Parts**. The items (excluding **Void A Document** and **Crossover Service To Parts**) listed on the tab correspond to all the options available on the Service Writing module's main menu. Several of these items also correspond to the other tabs running across the Operator Service Passwords screen. With all the boxes checked on this tab, the employee will have access to every part of the Service module.

| Operator Service Passwords                                             |                       |                                         |                                                                |                                      |              |
|------------------------------------------------------------------------|-----------------------|-----------------------------------------|----------------------------------------------------------------|--------------------------------------|--------------|
| Password: 60000<br>Name: VAL<br>User ID: 36 3                          | New P                 | assword: 2<br>A<br>V                    | 12345 BUFFY<br>2 2<br>ASI SANDRA<br>BEAN PATRIC<br>GREG GREG H | 26<br>63<br>95<br>CK BEAN 02<br>1 01 | <b>^</b>     |
| Main Menu Repair Order                                                 | rs Daily R/O Update C | Lustomer Information Re                 | eports & Updates                                               | Repair Order History                 | System Setup |
| <ul> <li>✓ Daily R/O Update</li> <li>✓ Customer Information</li> </ul> | vı<br>n ⊽:            | Followup & Marketing<br>Service Quoting | □ c                                                            | rossover Service To Pa               | rts          |
| <ul> <li>✓ Scheduling</li> <li>✓ Dispatching</li> </ul>                | , v                   | System Setup<br>Active R/O List         |                                                                |                                      |              |
| ✓ Reports & Updates                                                    |                       |                                         |                                                                |                                      |              |
| Exit Sa                                                                | ve                    | Apply Default                           | Delete                                                         | Clear                                | Set Defaults |

You can exclude the employee from accessing different functions in the module by manually unchecking the corresponding boxes on each of the tabs.

- **Tip:** To expedite password setup, you can choose to apply defaults to set basic profiles based on employee role and then assign the appropriate level of access on an individual basis. (See *Establishing Service Expanded Security Level Defaults* and "*Applying Service Expanded Security Level Defaults* for detailed directions for creating and applying defaults.)
  - 11. Check the Void A Document option if you wish to allow the employee to void documents.
  - 12. Check the **Crossover Service To Parts** option if you wish for the employee to be able to cross from Service to Parts and back by clicking P and S, respectively. Use the drop-down menu below the box to choose the employee from the list. The employee must be listed in both departments to be applicable for this functionality.
  - 13. Click Save.
  - 14. Repeat steps 7 through 13 for each Service employee.
  - 15. When you've created a security profile for every Service employee, click Exit.
  - 16. Provide each user with his or her unique password.

- 17. When users click on **Service** from the FLEX DMS startup menu, they will be asked to enter a password. They will enter their unique password, and the Service module will open. Any options that have been blocked from the individual user based on their security profile will be grayed out and inaccessible.
- **Note:** The expanded passwords established for a user of the Service module will override any existing passwords set for that user.

#### **Applying Service Expanded Security Level Defaults**

- 18. Complete the user information at the top of the Operator Service Passwords screen and establish a password for the user. (See *Creating Service Expanded Passwords* for detailed steps.)
- 19. Click Apply Default.

| Operator Service Passwords                                                                                                    |                                      |                                                         |                                                 |                   |  |
|----------------------------------------------------------------------------------------------------|--------------------------------------|---------------------------------------------------------|-------------------------------------------------|-------------------|--|
| Password:         00000         N           Name:         VAL         VAL           User ID:         36         36         VAL | lew Password:                        | 12345 BUFF<br>2 2<br>ASI SAND<br>BEAN PATF<br>GREG GRED | FY 26<br>63<br>DRA 95<br>RICK BEAN 02<br>6 H 01 | < >               |  |
| Main Menu Repair Orders Daily R/O Update                                                                                       | Customer Information                 | Reports & Updates                                       | Repair Order History                            | System Setup      |  |
| ✓ Repair Orders                                                                                                    | Repair Order History                 |                                                         | Void A Document                                 |                   |  |
| Daily R/O Update                                                                                                    | Followup & Marketing Service Quoting |                                                         | Crossover Service To Pa                         | arts<br><u> v</u> |  |
| Scheduling                                                                                                    | System Setup                         |                                                         |                                                 |                   |  |
| ✓ Dispatching                                                                                                    | Active R/O List                      |                                                         |                                                 |                   |  |
| ✓ Reports & Updates                                                                                                    |                                      |                                                         |                                                 |                   |  |
| Exit Save                                                                                                    | Apply Def                            | ault Delete                                             | Clear                                           | Set Defaults      |  |

20. Choose the appropriate security level for the employee from the Security Level pop-up screen.

|   | Security Level |  |
|---|----------------|--|
|   | O Level 1      |  |
|   | O Level 2      |  |
| - | O Level 3      |  |
|   | O Level 4      |  |
|   | O Level 5      |  |

- 21. The employee's profile will change to match the password permissions set in the level default. If you would like to tailor the password access rights for the individual employee, check or uncheck any necessary boxes on any of the tabs. These changes will only apply to the employee whose profile you are viewing. They do not affect the default security level settings.
- 22. Check the Void A Document option if you wish to allow the employee to void documents.
- 23. Check the **Crossover Service To Parts** option if you wish for the employee to be able to cross from Service to Parts and back by clicking P and S, respectively. Use the drop-down menu below the box to choose the employee from the list. The employee must be listed in both departments to be applicable for this functionality.
- 24. Click Save.
- 25. Provide each user with his or her unique password.
- 26. When users click on **Service** from the FLEX DMS startup menu, they will be asked to enter a password. They will enter their unique password, and the Service module will open with any options that have been blocked from the individual user based on their password profile grayed out and inaccessible.
- **Note:** The expanded passwords established for a user of the Service module will override any existing passwords set for that user.

## **Parts Expanded Passwords**

#### **Establishing Parts Expanded Security Level Defaults**

You can create default settings that will help to expedite password setup. With defaults, you can create up to five different levels of access based on employee role and security clearance. Once these defaults are established, you can use them to create basic profiles for employees based on role by simply applying a default. Once a default is assigned to a user, changes to those default access settings can be made on an individual user's profile. Those changes will not affect any other users with that default setting.

- 1. On the FLEX DMS startup menu, click Accounting.
- 2. From the Dealership Accounting main menu, click Utilities.
  - Utilities
     (Colussy Chevrolet, Inc.)

     Passwords
     Utilities

     Reset Data Files
     Edits & Corrections

     Edits & Corrections
     Verify G/L Balances

     Audit Trails
     Miscellaneous Maintenance

     GM Factory Messages
     Exit
- 3. Click **Passwords**.

4. On the Passwords menu, click Parts Expanded.

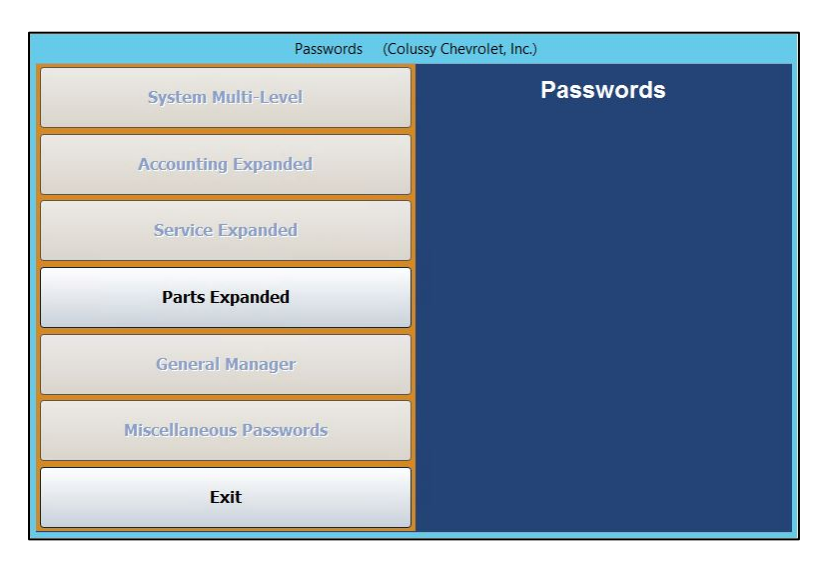

- 5. You will be prompted to enter a master password. If you have established one, enter it in the **Master Password** field. If you have not set a master password, the screen will notify you that the password is set to "NONE." In this case, press **ENTER**.
- 6. To set profile defaults to apply to groups of employees, click **Set Defaults**. You do not have to select an employee to set defaults.

|                                                                                                   | Operator Parts                                                    | s Passwords                        |                                                            |                                         |
|---------------------------------------------------------------------------------------------------|-------------------------------------------------------------------|------------------------------------|------------------------------------------------------------|-----------------------------------------|
| Password:<br>Name:<br>User ID:                                                                    | New Password:                                                     | 3<br>BEAN<br>GREG<br>MIKE<br>PPHIL | THREE<br>PATRICK BEAN<br>GREG H<br>MIKE C<br>PATTY PHILSON | 29<br>02<br>01<br>69<br>03              |
| Main Menu Service Parts Sales                                                                     | Parts Quaries Daily Update R                                      | Resupply & Returns                 | Reports System S                                           | etup Special Inventories                |
| Main Menu     Counter Parts Sales     Service Parts Sales     Parts Queries     End Of Day Update | Resupply & Re     Reports     System Setup &     Special Inventor | turns<br>& Updates<br>pries        | Override Parts Void A Docume Crossover Par                 | Pricing Changes<br>ent<br>ts To Service |
| Exit Save                                                                                         | Utilities                                                         | ply Default                        | Delete Ci                                                  | ear Set Defaults                        |

7. The Default Security Levels screen will open with nothing checked. To tailor a security level, click Level 1.

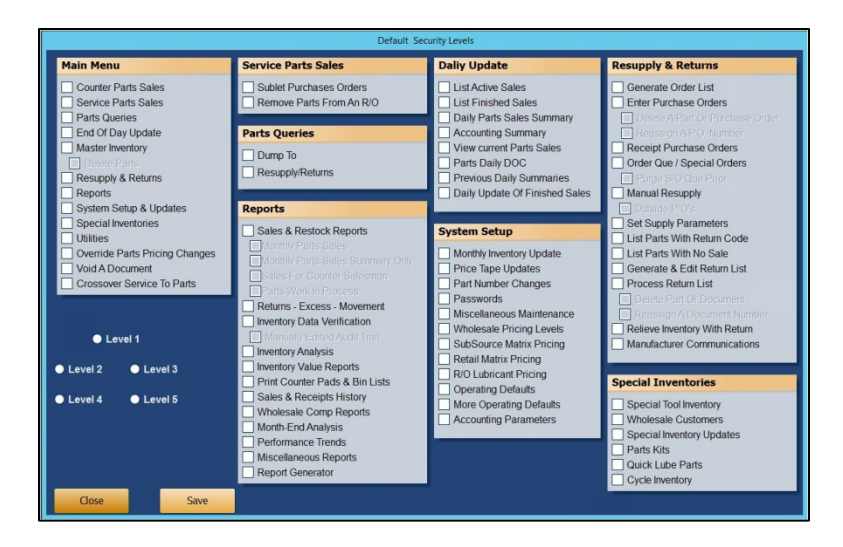

8. All of the boxes on the screen will automatically be checked except for **Delete Parts** (under **Master Inventory**).

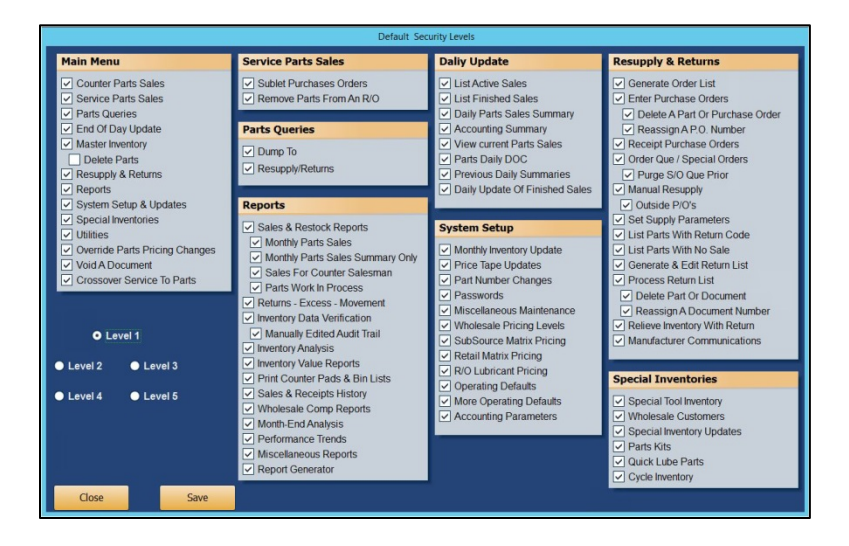

9. Determine if you would like Level 1 to be your highest level of access, such as Parts Manager, with each subsequent level requiring less access, or vice versa. Uncheck any of the features to which you do not want employees of this particular level to have access.

**Tip:** If you wish employees of this level to be able to delete parts from the Master Inventory, check the box under **Master Inventory**. Autosoft does not recommend providing this permission to any users other than those with the highest security clearance. When such information is deleted, it cannot be retrieved. Therefore, Autosoft recommends you only trust a select few with this functionality.

- 10. When you're done setting up the profile for the level, click Save.
- 11. Repeat Steps 7 through 10 for each level for which you would like to establish a profile.
- 12. Click **Close** to return to the Operator Service Passwords screen.

#### **Creating Parts Expanded Passwords**

- 1. On the FLEX DMS startup menu, click Accounting.
- 2. From the Dealership Accounting main menu, click Utilities.
- 3. Click **Passwords**.

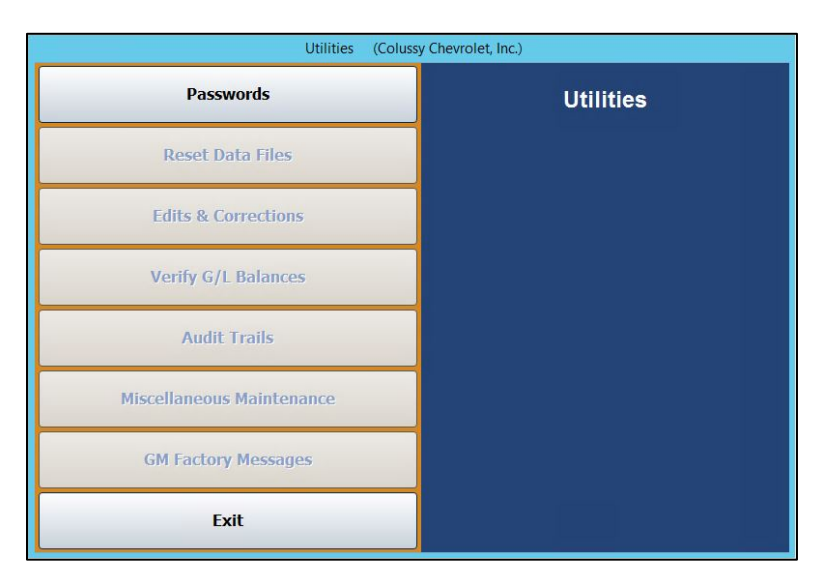

4. On the Passwords menu, click Parts Expanded.

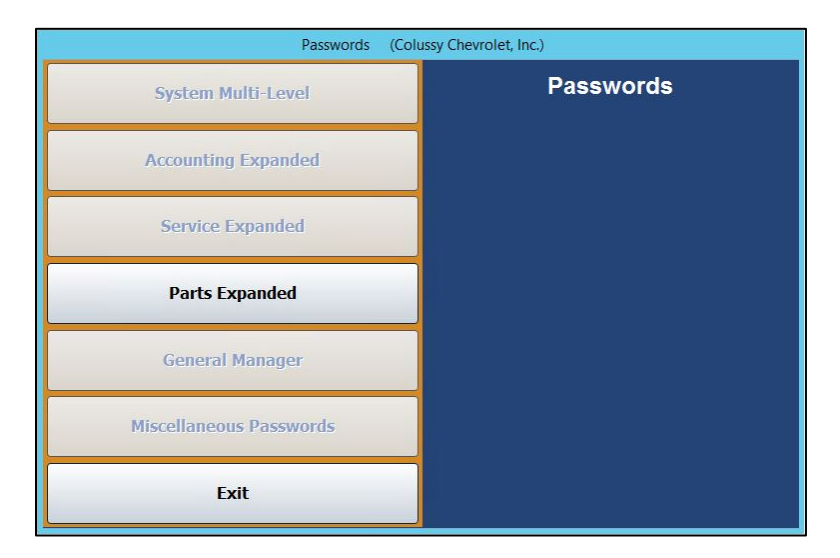

5. You will be prompted to enter a master password. If you have established one, enter it in the **Master Password** field. If you have not set a master password, the screen will notify you that the password is set to "NONE." In this case, press **ENTER**.

6. The Operator Parts Passwords screen will open.

|                                                                                 | Operator Parts Passwords                             |                                                                                                   |
|---------------------------------------------------------------------------------|------------------------------------------------------|---------------------------------------------------------------------------------------------------|
| Password:<br>Name:<br>User ID:                                                  | New Password: 3<br>BEAN<br>GREG<br>WIKE<br>PPHIL     | THREE 29<br>PATRICK BEAN 82<br>GREG H 81<br>MIKE C 69<br>PATTY PHILSON 83                         |
| Main Menu Service Parts Sales Main Menu Counter Parts Sales Service Parts Sales | Parts Quaries Daily Update Resupply & Returns        | Reports System Setup Special Inventories      Override Parts Pricing Changes      Void A Document |
| Parts Queries End Of Day Update Master Inventory Oriete Parts                   | System Setup & Updates Special Inventories Utilities | Crossover Parts To Service                                                                        |
| Exit Save                                                                       | Apply Default                                        | Delete Gear Set Defaults                                                                          |

- 7. To set an employee's password, type the Parts Department employee's user ID number into the **User ID** field. The corresponding name will populate the drop-down menu to the right. If you prefer, you can use the drop-down menu to select the employee, which will then auto-populate the employee's user ID number in the **User ID** field.
- 8. Use the **Password** field to create a password for the employee. It can be up to five characters long and any combination of alphabetical and/or numeric characters.
- 9. In the **Name** field, enter the name the employee goes by, such as a nickname, if it differs from the name on the field below.
- 10. Once this information is added, the checkboxes in the Main Menu tab below will all be checked. The items (excluding Void A Document and Crossover Parts To Service) listed on the tab correspond to all the options available on the Parts Inventory module's main menu. Several of these items also correspond to the other tabs running across the Operator Parts Passwords screen. With all the boxes checked on this tab, the employee will have access to every part of the Parts module.

|                                                             | Operator Parts Passwords                       |                                                            |                            |
|-------------------------------------------------------------|------------------------------------------------|------------------------------------------------------------|----------------------------|
| Password: 7530 Ne<br>Name: SULLY<br>User ID: 28 28 SULLIVAN | W Password: 3<br>BEAN<br>GRE6<br>MIKE<br>PPHIL | THREE<br>PATRICK BEAN<br>GREG H<br>MIKE C<br>PATTY PHILSON | 29<br>02<br>01<br>69<br>03 |
| Main Menu Service Parts Sales Parts Quaries                 | Daily Update Resupply & Returns                | Reports System Setup                                       | Special Inventories        |
| ✓ Counter Parts Sales                                       | Resupply & Returns                             | ✓ Override Parts Pric                                      | ing Changes                |
| Service Parts Sales                                         | ✓ Reports                                      | Void A Document                                            |                            |
| ✓ Parts Queries                                             | System Setup & Updates                         | Crossover Parts To                                         | Service                    |
| End of Day Update                                           | Special Inventories                            |                                                            |                            |
| Delete Parts                                                | Under .                                        |                                                            |                            |
|                                                             |                                                |                                                            |                            |
| Fxit Save                                                   | Apply Default                                  | Delete Clear                                               | Set Defaults               |
| Exit Save                                                   | Apply Default                                  | Delete Clear                                               | Set Defaults               |

11. You can exclude the employee from accessing different functions in the module by manually unchecking the corresponding boxes on each of the tabs.

**Tip:** To expedite password setup, you can choose to apply defaults to set basic profiles based on employee role and then assign the appropriate level of access on an individual basis. (See *Establishing Parts Expanded Security Level Defaults* and *Applying Parts Expanded Security Level Defaults* for detailed directions for creating and applying defaults.)

12. Check the Void A Document option if you wish to allow the employee to void documents.

**Tip:** Autosoft does not recommend granting permission to void documents to any users other than those with the highest security clearance. When such information is deleted, it cannot be retrieved. Therefore, Autosoft recommends you only trust a select few with this functionality.

- 13. Check the **Crossover Parts To Service** option if you wish for the employee to be able to cross from Parts to Service and back by clicking S and P, respectively. Use the drop-down menu below the box to choose the employee from the list. The employee must be listed in both departments to be applicable for this functionality.
- 14. Click Save.
- 15. Repeat Steps 7 through 14 for each Parts employee.
- 16. When you've created a password profile for every Parts employee, click Exit.
- 17. Provide each user with his or her unique password.
- 18. When users click on **Parts** from the FLEX DMS startup menu, they will be asked to enter a password. They will enter their unique password, and the Parts module will open with any options that have been blocked from the individual user based on their password profile grayed out and inaccessible.

**Note:** The expanded passwords established for a user of the Parts module will override any existing passwords set for that user.

#### **Applying Parts Expanded Security Level Defaults**

- 1. Complete the user information at the top of the Operator Parts Passwords screen and establish a password for the user. (See *Creating Parts Expanded Passwords* for detailed steps.)
  - THREE PATRICK BEAN GREG H MIKE C PATTY PHILSON 3 BEAN GREG MIKE 29 02 01 69 03 Password: 7530 ? Name: SULLY User ID: 28 28 SULLIVAN ~ PPHIL rvice Parts Sales Parts Qua es Daily Update F upply & Returns Reports System Setup Special Inv Counter Parts Sales Resupply & Returns ✓ Override Parts Pricing Changes Void A Document Service Parts Sales Reports Parts Queries System Setup & Updates Crossover Parts To Service ~ End Of Day Update Special Inventori Master Invent ✓ Utilities Apply Default Delete Clear Set Defaults
- 2. Click Apply Default.

3. Choose the appropriate security level for the employee from the Security Level pop-up screen.

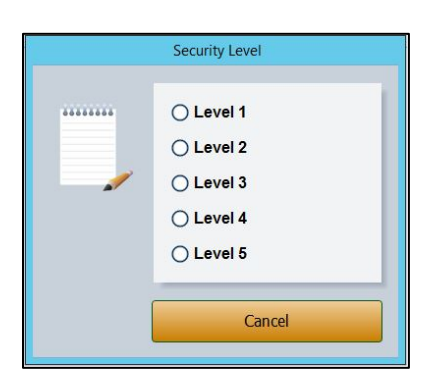

- 4. The employee's profile will change to match the password permissions set in the level default. If you would like to tailor the password access rights for the individual employee, check or uncheck any necessary boxes on any of the tabs. These changes will only apply to the employee whose profile you are viewing. They do not affect the default security level settings.
- 5. Check the Void A Document option if you wish to allow the employee to void documents.
- **Tip:** Autosoft does not recommend granting permission to void documents to any users other than those with the highest security clearance. When such information is deleted, it cannot be retrieved. Therefore, Autosoft recommends you only trust a select few with this functionality.

- 6. Check the **Crossover Parts To Service** option if you wish for the employee to be able to cross from Parts to Service and back by clicking S and P, respectively. Use the drop-down menu below the box to choose the employee from the list. The employee must be listed in both departments to be applicable for this functionality.
- 7. Click Save.
- 8. Repeat steps 1 through 7 for each employee to whose profile you would like to apply the security level settings.
- 9. Provide each user with his or her unique password.
- 10. When users click on **Parts** from the FLEX DMS startup menu, they will be asked to enter a password. They will enter their unique password, and the Parts module will open with any options that have been blocked from the individual user based on their password profile grayed out and inaccessible.
- **Note:** The expanded passwords established for a user of the Parts module will override any existing passwords set for that user.